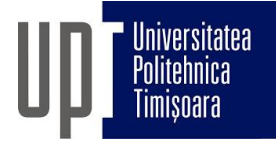

## Admitere 2023. Programare interviu online

Interviul se va desfășura conform <u>Anexei 5</u> din metodologia de admitere UPT 2023.

Data și Ora: Luni, 17.07.2023, începând cu ora 9.

Pe parcursul desfășurării interviurilor comisia va anunța prin mesageria Zoom (Chat) candidatul care urmează a fi intervievat. Candidații au responsabilitatea de a urmări mesageria și a fi prezenți și disponibili la solicitarea comisiei pentru începerea interviului. **Programările din tabel sunt orientative și pot apărea decalaje**. Pentru a evita eventuale neînțelegeri, candidații sunt rugați să fie prezenți în camera de așteptare Zoom cu **minim o oră înainte** de ora aferentă conform tabelului.

| Sesiune Zoom (9.00-13.30) |                                                                                                    |                     |
|---------------------------|----------------------------------------------------------------------------------------------------|---------------------|
| Orar                      | Camera 1                                                                                                    | Camera 2            |
|                           | Spațiu de așteptare                                                                                                    | Interviu cu comisia |
| 9.00-9.15                 | Candidat 6L-0102                                                                                                    | Candidat 6L-0102    |
| 9.15-9.30                 | Candidat 6L-0058                                                                                                    | Candidat 6L-0058    |
| 9.30-9.45                 | Candidat 6L-0091                                                                                                    | Candidat 6L-0091    |
| 9.45-10.00                | Candidat 6L-0305<br>Candidat 6L-0342<br>Candidat 6L-0148<br>Candidat 6L-0056<br>Candidat 6L-0231<br>Candidat 6L-0046<br>Candidat 6L-0504<br>Candidat 6L-0504<br>Candidat 6L-0526<br>Candidat 6L-0205<br>Candidat 6L-0205<br>Candidat 6L-0738<br>Candidat 6L-0741<br>Candidat 6L-0727 | Candidat 6L-0305    |
| 10.00-10.15               |                                                                                                    | Candidat 6L-0342    |
| 10.15-10.30               |                                                                                                    | Candidat 6L-0148    |
| 10.30-10.45               |                                                                                                    | Candidat 6L-0056    |
| 10.45-11.00               |                                                                                                    | Candidat 6L-0231    |
| 11.00-11.15               |                                                                                                    | Candidat 6L-0046    |
| 11.15-11.30               |                                                                                                    | Candidat 6L-0162    |
| 11.30-11.45               |                                                                                                    | Candidat 6L-0504    |
| 11.45-12.00               |                                                                                                    | Candidat 6L-0526    |
| 12.00-12.15               |                                                                                                    | Candidat 6L-0422    |
| 12.15-12.30               |                                                                                                    | Candidat 6L-0205    |
| 12.30-12.45               |                                                                                                    | Candidat 6L-0057    |
| 12.45-13.00               |                                                                                                    | Candidat 6L-0738    |
| 13.00-13.15               |                                                                                                    | Candidat 6L-0741    |
| 13.15-13.30               |                                                                                                    | Candidat 6L-0727    |

## Pașii pentru instalarea și configurarea Zoom (informatii suplimentare):

- 1. Descărcarea software-ului Zoom pe dispozitivul de pe care se va face videoconferința (Windows, macOS, Android sau iOS),
- 2. Testarea conexiunii la internet și a sistemului audio (microfon+căști/boxe) și video (cameră web).

## Pașii pentru derularea propriu-zisă a videoconferinței:

- 1. Accesarea linkului de videoconferință <u>https://upt-ro.zoom.us/j/94240674478</u>. Acesta va deschide aplicația deja instalată,
- 2. Setarea numelui de forma "Candidat xx-yyyy",
- 3. Urmărirea mesageriei în urma apăsării butonului Participants,
- 4. Dialog cu comisia.